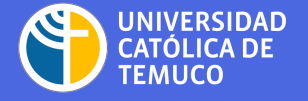

UNIDAD ALUMNI DIRECCIÓN DE VINCULACIÓN CON EL MEDIO

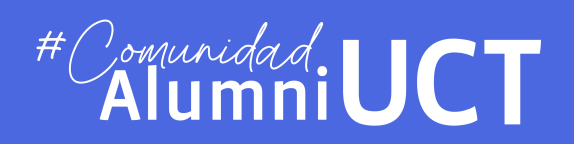

# Guía de uso Plataforma #Comunidad.UCT AlumniUCT

Creación de Grupos

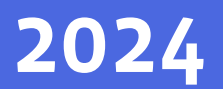

## Paso 1: Iniciar Sesión

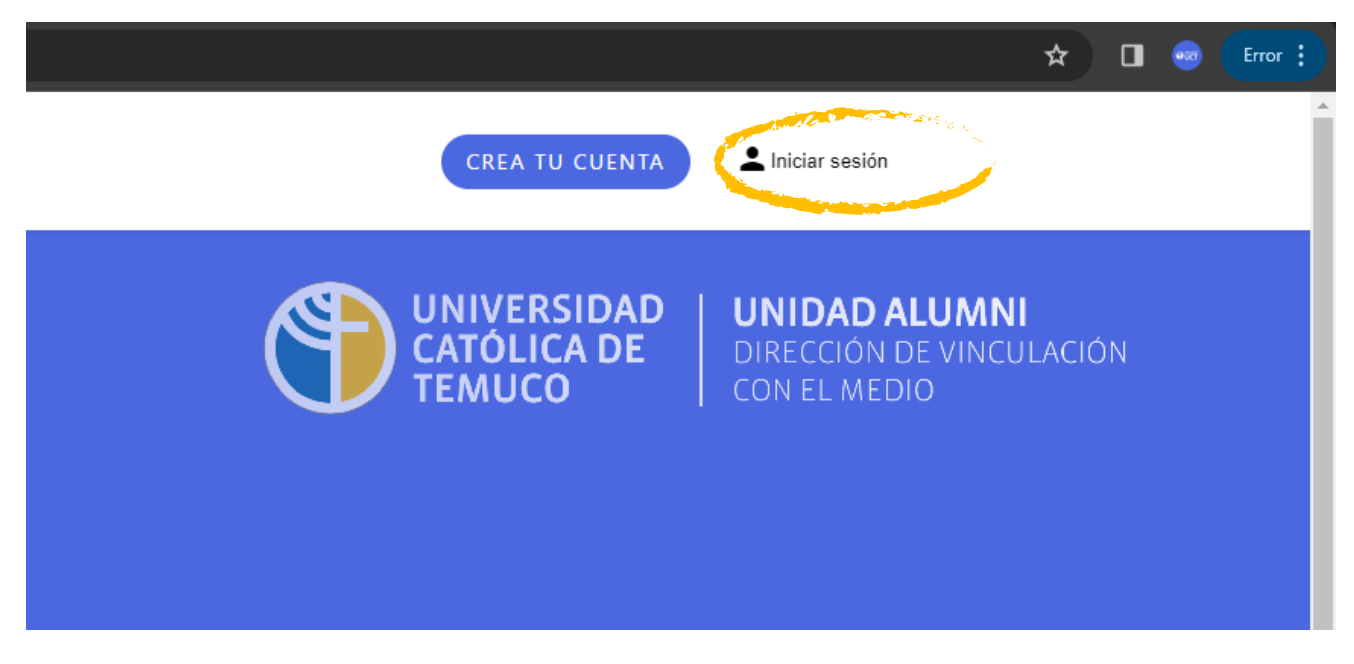

Entra a ALUMNIUCTEMUCO.COM y pincha sobre "Iniciar Sesión" en la esquina superior derecha,

luego ingresa tu mail y contraseña.

|                                                          | ERSIDAD<br>LICA DE<br>JCO<br>UNIDAD ALUMNI<br>DIRECCIÓN DE VINCULACIÓN<br>CON EL MEDIO<br>H<br>CON EL MEDIO<br>H<br>CON UNIDAD ALUMNI<br>DIRECCIÓN DE VINCULACIÓN<br>CON EL MEDIO                                                                                                    | UCT                                                                                                    |
|----------------------------------------------------------|----------------------------------------------------------------------------------------------------|----------------------------------------------------------------------------------------------------|
| E Feed                                                   | Alumni<br>2 Qué estás pensando, Unidad?                                                                                                    | 2 NUEVO<br>Ofertas de trabajo recientes                                                                    |
| <ul> <li>Mentoría</li> <li>Ofertas de Trabajo</li> </ul> | <ul> <li>Quién está online · Mira quién ha estado online últimamente</li> <li>VER MÁS MIEMBROS &gt;</li> <li>Were MÁS MIEMBROS &gt;</li> <li>Were MÁS MIEMBROS &gt;</li> <li>Were MÁS MIEMBROS &gt;</li> <li>Were MÁS MIEMBROS &gt;</li> <li>Were MÁS MIEMBROS &gt;</li> <li>Were MÁS MIEMBROS &gt;</li> <li>Were MÁS MIEMBROS &gt;</li> <li>Were MÁS MIEMBROS &gt;</li> <li>Were Más MIEMBROS &gt;</li> <li>Were Más MIEMB</li></ul> | Profesional Apoyo a la Investigación<br>Universidad Católica de Temuco<br>Censistas para Censo 2024<br>INE |
| Grupos                                                   | <ul> <li>Patricia Alejandra Muñoz García</li> <li>Abogada Socia, Muñoz &amp; Salas Abogados</li> <li>15 marzo. 2024, 16:36</li> </ul>                                                                                                    | VER OFERTAS DE TRABAJO      NUEVO Miembros recientes                                                       |

Una vez iniciada la sesión verás la interfaz de la pataforma, y en el costado izquierdo la lista de funciones, en donde encontrarás la sección **"Grupos".** 

#### Paso 2: Crear Nuevo Grupo

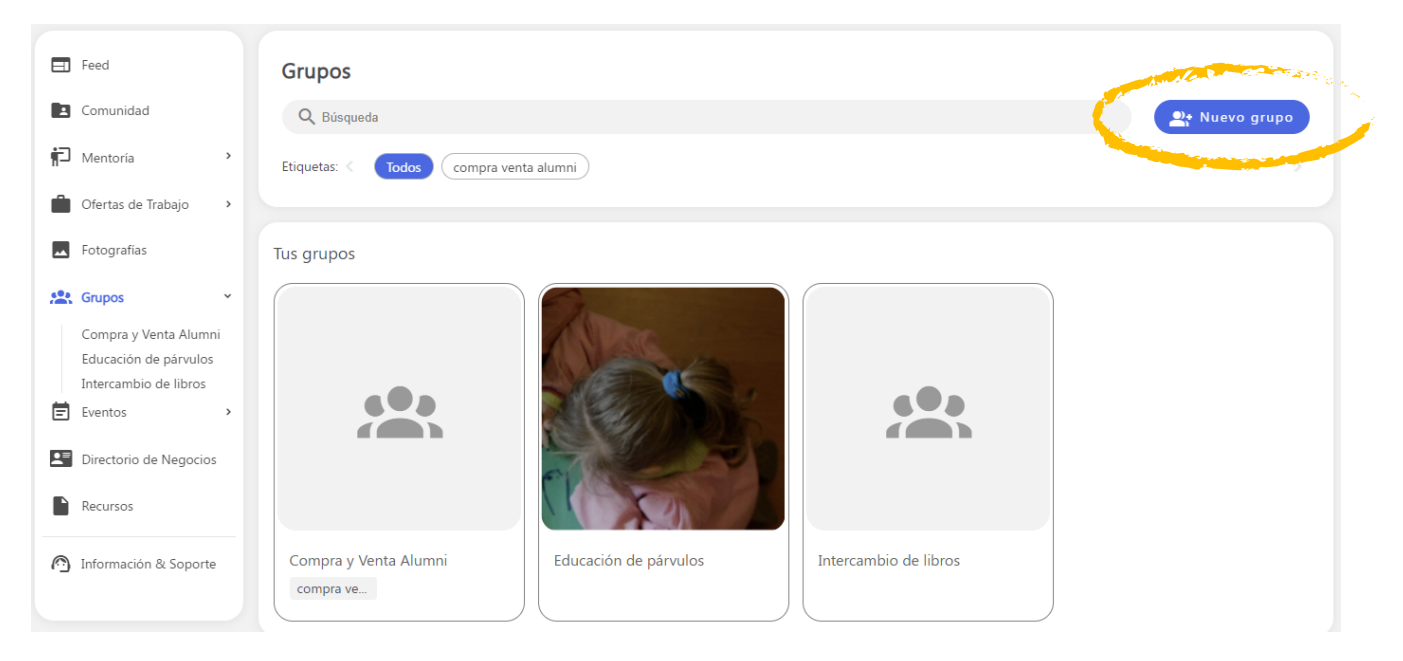

Selecciona **"Nuevo Grupo"** y completa la informacion solicitada para el nuevo grupo:, como asignar un **nombre, descripción, logotipo y banner** para tu comunidad.

| Crear un nuevo grupo     Citar configuraciones | Logotipo                |
|------------------------------------------------|-------------------------|
| Crear un nuevo grupo                           |                         |
| Nombre del grupo * *                           |                         |
| Sitio web                                      | ۵                       |
| Descripción *                                  |                         |
|                                                |                         |
|                                                |                         |
|                                                | Rapper                  |
|                                                | burner                  |
|                                                |                         |
|                                                |                         |
|                                                | ۵                       |
|                                                | A Contraction Street in |
|                                                |                         |
|                                                | CONTINUAR               |
|                                                |                         |
|                                                |                         |

Cuando completes todos los ítems selecciona el botón "Continuar"

Guía de uso Plataforma #ComunidadAlumniUCT

# Paso 3: Configura el Grupo

|         | 🖉 Crear un nuevo grupo                                                       | 2 Editar configuraciones                                  | 3 Anadir Miembros |
|---------|------------------------------------------------------------------------------|-----------------------------------------------------------|-------------------|
|         | Editar configuraciones                                                       |                                                           |                   |
|         | Privacidad                                                                   |                                                           |                   |
| and Can | Grapo abierto (no se necesita aprobación para participar en las              | publicaciones del grupo ni para ver dichas publicaciones) |                   |
|         | <ul> <li>Grupo cerrado (los miembros primero deben ser aprobados)</li> </ul> |                                                           |                   |
| and Can | Premium), et al.                                                             |                                                           |                   |
|         | Configurar como grupo normal                                                 |                                                           |                   |
|         | 🔾 See Surver como grupo premium                                              |                                                           |                   |
|         | Agregar etiquetas                                                            | Nueva etiqueta                                            |                   |
|         | Agrega/crea una etiqueta para el grupo                                       |                                                           |                   |
|         | CONTINUAR                                                                    |                                                           |                   |
|         |                                                                              |                                                           |                   |

En **"Privacidad"**, recomendamos seleccionar **"grupo cerrado"**, esto para tener mayor filtro de quienes quieran formar parte de tu Grupo y mantener la privacidad de todas/os sus integrantes.

# Paso 4: Añadir integrantes

| Añadir miembros                                                        |                                                                                       |
|------------------------------------------------------------------------|---------------------------------------------------------------------------------------|
| Selecciona qué usuarios pueden ser añadidos automáticamente a tu grupo | Nota: Los usuarios deben coincidir con todos los parámetros para poder ser elegibles. |
| •                                                                      | As a Amiliación                                                                       |
| Dirección personal (para uso interno)                                  | Búsqueda                                                                              |
| i Titulación o Graduación en Universidad Católica de Temuco            | Alumni Pregrado                                                                       |
| A Company of the second                                                | 🔲 Alumni Posgrado                                                                     |
| Carrera de pregrado                                                    | Alumni Educación Continua                                                             |
|                                                                        | Unidad Alumni UCT (funcionarias/os de la Universidad Católica o<br>Temuco)            |
| Programa de posgrado                                                   | Gestor/a comunidades Alumni (funcionarias/os de la Universida                         |
|                                                                        |                                                                                       |
| Formación de Educación Continua                                        | Año de titulación/qraduación de formación de educación continu                        |
| Información profesional                                                |                                                                                       |
| Nombre de empresa                                                      | Sector                                                                                |
|                                                                        |                                                                                       |
| Área 👻                                                                 |                                                                                       |
|                                                                        |                                                                                       |
| 🔁 Mentoría                                                             |                                                                                       |
|                                                                        |                                                                                       |
| Ofrece ayuda 🔹                                                         | Busca ayuda                                                                           |
|                                                                        |                                                                                       |
| Añadir usuarios individuales a tu grupo                                |                                                                                       |
| Añadir miembros                                                        |                                                                                       |

Selecciona la carrera de quienes integrarán el grupo, por ejemplo, si será un grupo de la carrera Alumni de Arquitectura, debes seleccionar dicha carrera y en Afiliación "Alumni Pregrado", ya que dicha carrera corresponde a un programa de pregrado.

## Paso 5: Crea el Grupo

| Nombre de empresa                       |   | Sector      |  |
|-----------------------------------------|---|-------------|--|
| irea                                    | • |             |  |
| 리 Mentoría                              |   |             |  |
| Ofrece ayuda                            | • | Busca ayuda |  |
| Nñadir usuarios individuales a tu grupo |   |             |  |
| Madir miembros                          |   |             |  |

Finaliza la creación de tu grupo seleccionando **"Crear Grupo"** Recomendamos estipular y/o proponer reglas comunitarias de uso de tu Grupo para cumplir tus objetivos, además publicar e incentivar el uso de la plataforma.

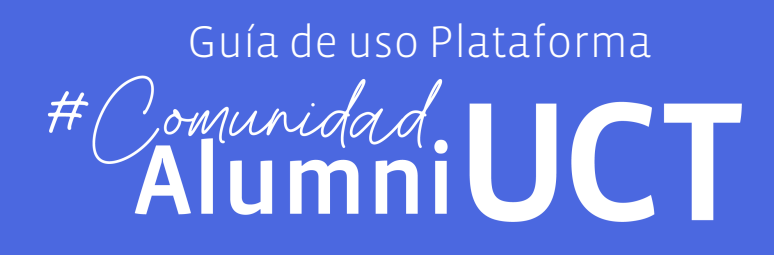

Creación de Grupos

Unidad Alumni

Universidad Católica de Temuco alumni@uct.cl